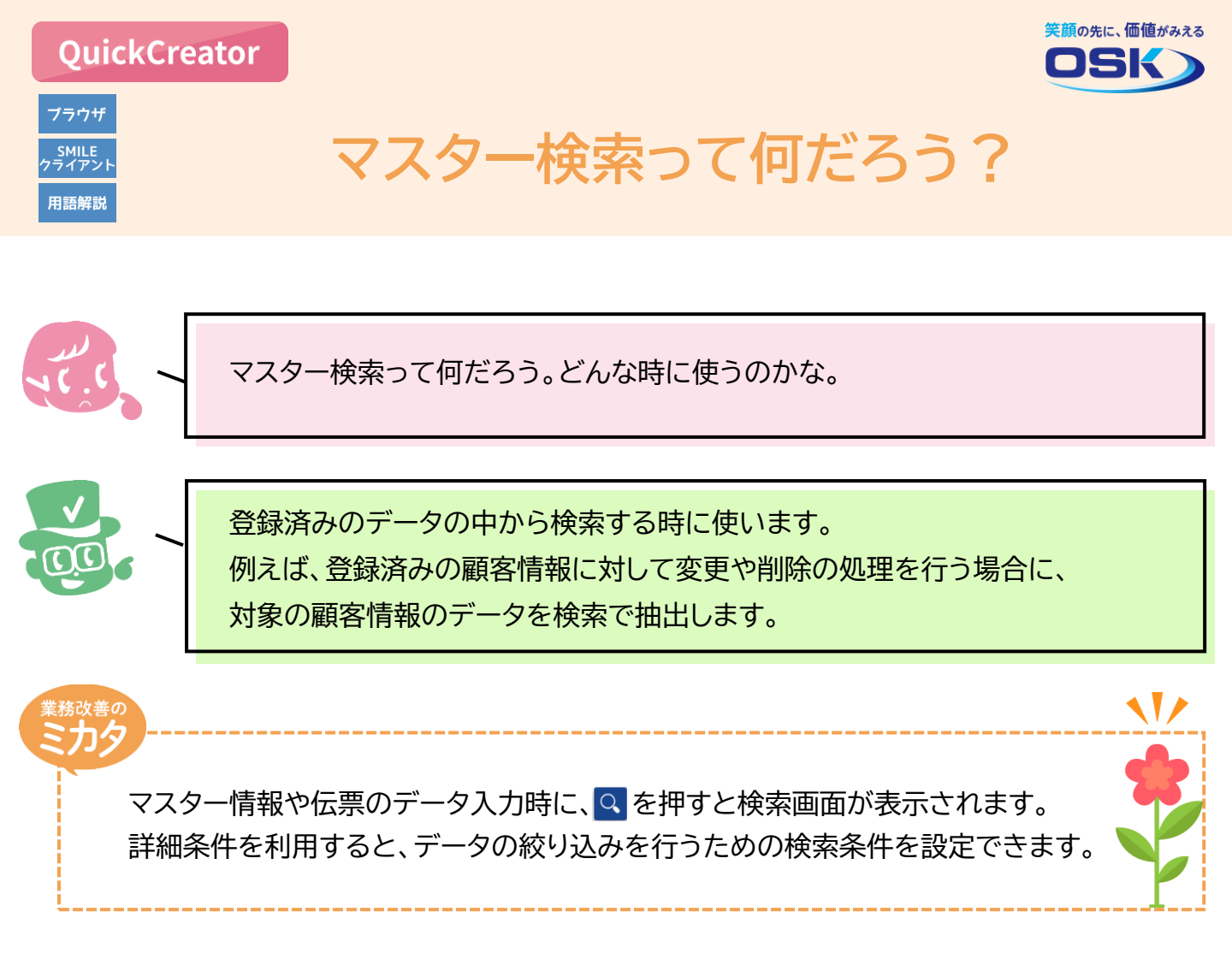

## 実際に見てみよう!

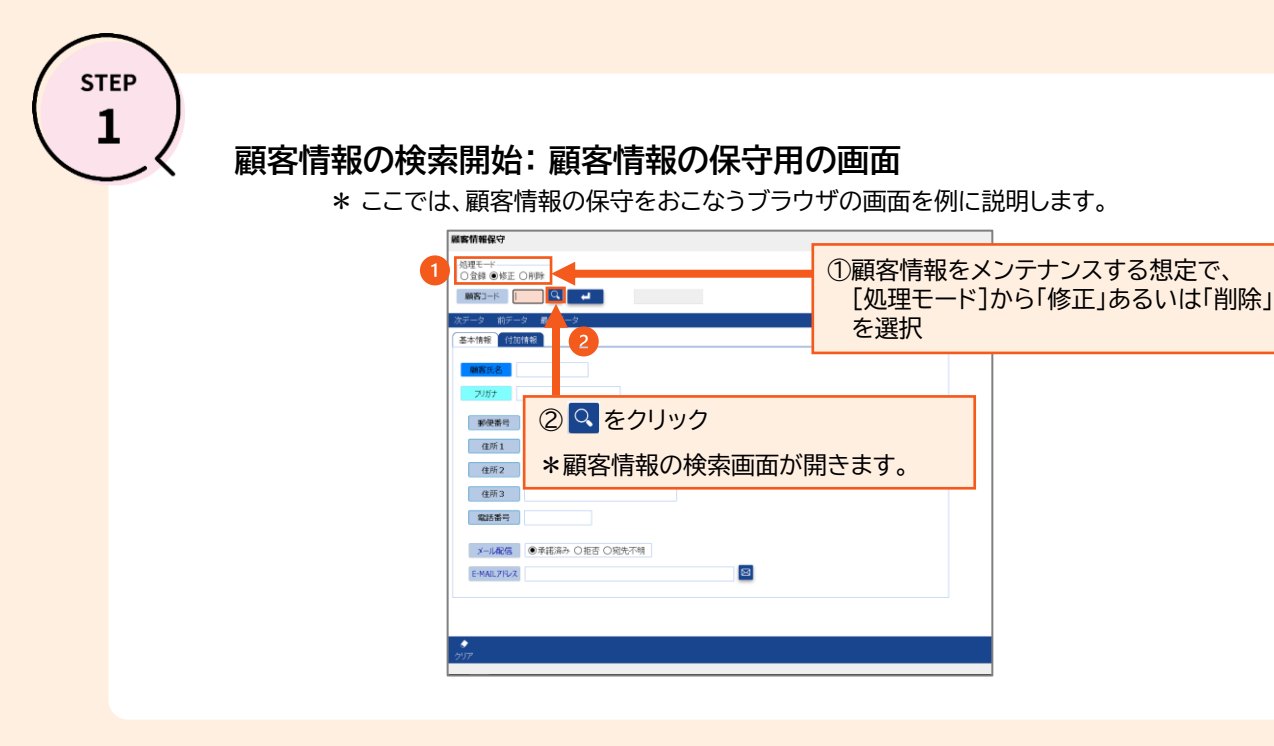

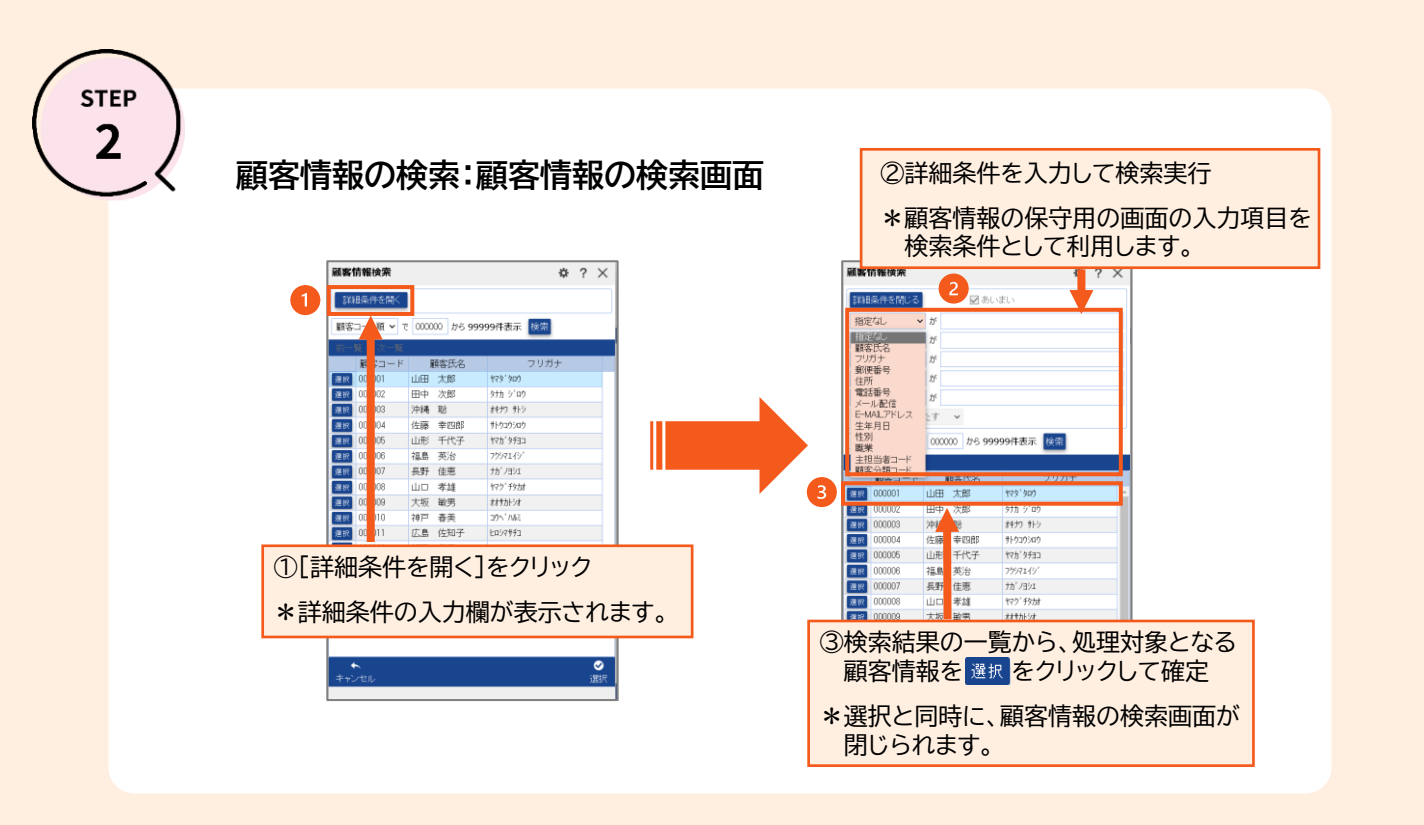

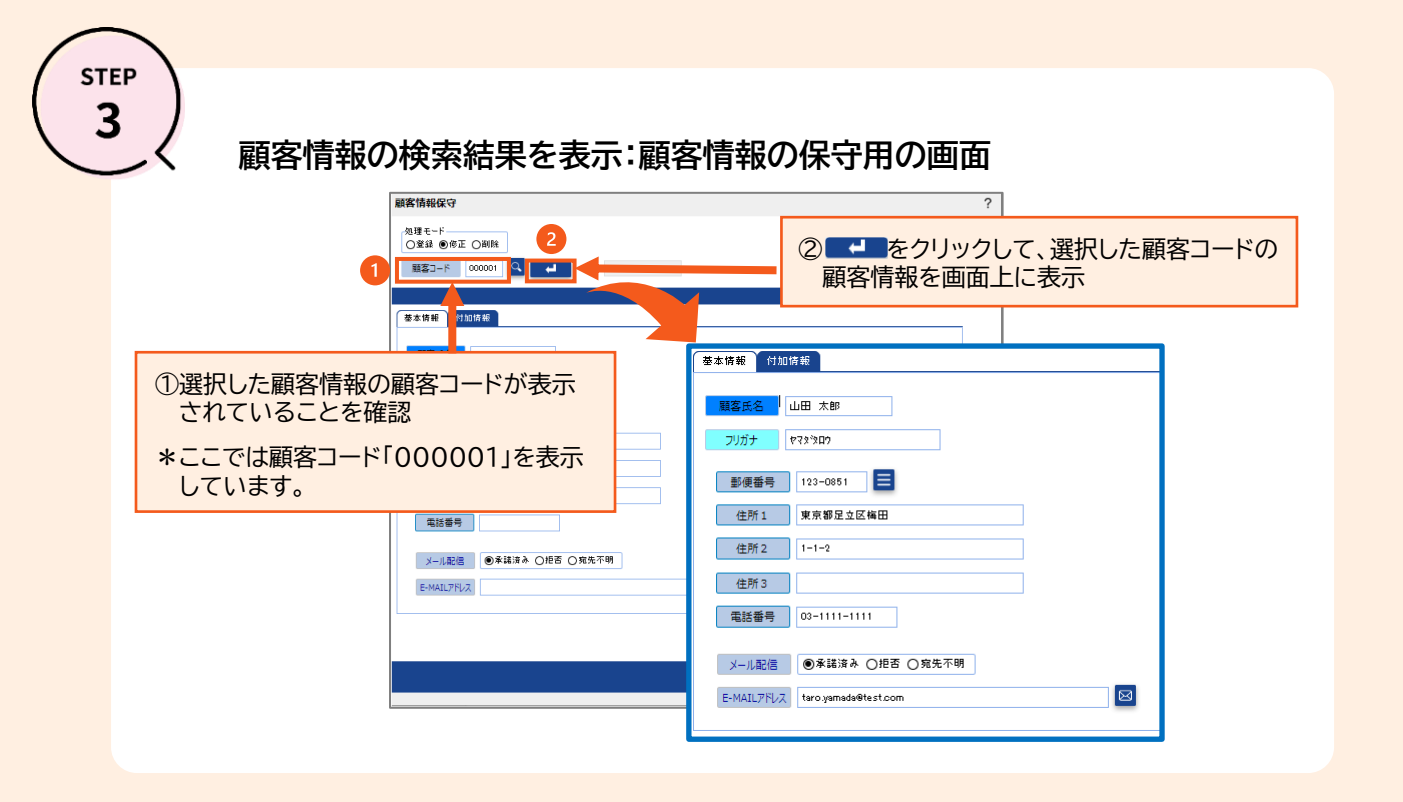

QuickCreatorの情報はこちら → <u>https://www.kk-osk.co.jp/promotion/qc/</u>